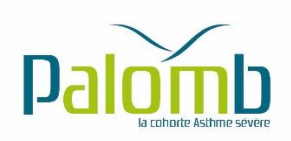

#### 1. INTRODUCTION

Vous êtes professionnel de santé et vous souhaitez rejoindre l'observatoire Palomb Asthme Sévère ? Cette notice s'adresse vous ! Elle vous aidera à vous familiariser avec le portail Palomb Asthme Sévère qui permet d'inclure et suivre vos patients asthmatiques sévères (données histoire de la maladie, examen clinique, traitement prescrit, COVID-19).

Les données que vous allez saisir seront très précieuses pour alimenter l'observatoire afin de mieux connaître la maladie. Grace au données fournies, des analyses biostatistiques permettront de comprendre les caractéristiques démographiques et cliniques des patients, la corrélation entre les comorbidités, la sévérité de l'asthme. Les données seront entièrement anonymisées conformément aux règles en vigueur (CNIL, RGPD). Par ailleurs le protocole de recherche a été approuvé par le Comité de Protection des Personnes.

En cas de difficultés d'utilisation du portail nous vous invitons à contacter l'assistante de recherche clinique du projet : Emilie BERTEAUD (arc.palomb@u-bordeaux.fr).

#### 2. INSCRIPTION AU PORTAIL

Pour vous inscrire sur le portail, vous devez suivre les étapes suivantes :

- Se connecter à la page d'inscription : <u>https://asthme.palomb.fr/user/register</u>
- Créer votre nom d'utilisateur
- Créer votre mot de passe
- Confirmer votre mot de passe

|                                                     | Nom D'utilisateur *                                                                                                    |
|-----------------------------------------------------|----------------------------------------------------------------------------------------------------|
| Adrien LE LE                                        | NC                                                                                                    |
| Les espaces son                                     | t autorisés ; la ponctuation n'est pas autorisée à l'exception des points<br>traits d'union, apostrophes et tirets bas.                                                                                                    |
|                                                     | Adresse De Courriel*                                                                                                    |
| adrien.le-leo                                       | n@fbxu.org                                                                                                    |
| Une adresse éle<br>L'adresse élec<br>réception d'un | ctranique valide. Le système enveran tous les courriels à cette adresse<br>trainique ne serie pass endres publique et les sara utilisée quie pour la<br>nouverai moi de serie un pour la coccipion de terraines natifications<br>désires<br>Sécurité du moi de passes : Eart |
|                                                     | securite du mot de passe : Port                                                                                                    |
|                                                     |                                                                                                    |
|                                                     | Mot De Passe *                                                                                                    |
| •••••                                               | Mot De Passe *                                                                                                    |
| ••••••                                              | Mot De Passe *<br>•<br>Concordance des mots de passe :<br>oui                                                                                                    |
| •••••                                               | Mot De Passe *  Concordance des mots de passe : oui Confirmer Le Mot De Passe *                                                                                                    |

#### COHORTE PALOMB ASTHME SEVERE

#### Attention :

- Pour des raisons de sécurité le mot de passe doit contenir au moins 8 caractères et 1 chiffre
- Si vous êtes un utilisateur du portail Palomb BPCO, vous devez tout de même créer un compte spécifique Palomb Asthme Sévère, nous vous incitons à utiliser les mêmes identifiants
- Si vous êtes un utilisateur Palomb BPCO et que votre mot de passe ne répond pas aux nouveaux impératifs de sécurité des mots de passe (au moins 8 caractères et 1 chiffre), nous vous invitons à modifier votre mot de passe sur votre accès au portail Palomb BPCO (<u>https://bpco.palomb.fr</u>) et à renseigner le même sur votre accès au portail Asthme Sévère : <u>https://asthme.palomb.fr</u>

Vous devez par la suite renseigner certaines données sur votre situation professionnelle qui vont nous permettre de vous authentifier :

- Situation (professionnel de santé / patient) \*
- Spécialité \*
- Prénom et Nom \*
- Adresse professionnelle
- Code postal
- Ville
- Téléphone fixe \*
- Téléphone portable
- Fax
- ADELI
- RPPS \*
- Catégorie (libéral / hospitalier / hospitalo-universitaire / centre de réhabilitation)
- « j'accepte de recevoir des informations du site Palomb.fr »
- \* champs obligatoires.

#### COHORTE PALOMB ASTHME SEVERE

| Je Suis *                                          |
|----------------------------------------------------|
| Professionnel de santé                             |
| O Patient                                          |
| Je Suis Un                                         |
| O N/A                                              |
| Pneumologue souhaitant participer à l'observatoire |
| O je suis un réhabilitateur et pneumologue         |
| O je suis un réhabilitateur                        |
| O Pneumologue ne souhaltant pas participer         |
| O Autre médecin                                    |

Après avoir saisi l'ensemble des champs obligatoires, vous pouvez cliquer sur le bouton « créer un nouveau compte ».

Créer un nouveau compte

Si certaines données sont manquantes ou ne sont pas saisies correctement, un message d'erreur s'affichera :

- 😣 🔹 Le champ Prénom est requis.
  - Le champ Nom est requis.
  - Le champ Téléphone fixe est requis.
  - Le champ Catégorie est requis.
  - Le nom d'utilisateur ne doit pas se terminer par un espace.
  - L'adresse électronique adrien.le-leon@fbxu.org est déjà enregistrée. Avez-vous oublié votre mot de passe

?

Sinon cela signifie que votre inscription a bien été prise en compte. Vous verrez apparaître un message sur le formulaire et vous recevrez un mail de confirmation de votre inscription précisant que votre demande est en cours d'admission par l'administrateur.

cohorte palomb asthme severe arc.palomb@u-bordeaux.fr https://www.palomb.fr

Attention : avant de pouvoir utiliser le portail, l'assistante de recherche clinique, Emilie BERTEAUD, qui administre la base de données, va vérifier que vous êtes bien habilité à utiliser ce portail informatique. La validation de votre compte se fait en moyenne sous 24H. N'hésitez pas à la contacter directement par mail si besoin : <u>arc.palomb@u-bordeaux.fr</u>. Dès que la validation est effective vous recevez un autre courriel vous invitant à vous connecter au portail Palomb Asthme Sévère.

#### 3. Se connecter au portail

Une fois que votre compte est créé et approuvé par l'ARC, vous pouvez vous connecter à votre compte via ce lien : <u>https://asthme.palomb.fr/user</u>

| Nom D'utilisateur *                                                |
|--------------------------------------------------------------------|
|                                                                    |
| Saisissez votre nom d'utilisateur pour Palomb Asthme Severe.       |
| Mot De Passe *                                                     |
| Saisissez le mot de passe correspondant à votre nom d'utilisateur. |
| Se connecter                                                       |

Remarque : si vous avez oublié votre mot de passe, il vous suffit de cliquer sur « demander un nouveau mot de passe » et de fournir votre identifiant ou courriel. Un nouveau mot de passe vous sera envoyé par mail.

#### COHORTE PALOMB ASTHME SEVERE

Nom D'utilisateur Ou Adresse Électronique. \*

Envoyer nouveau mot de passe par courriel

### 4. Inclure son premier patient

Pour inclure votre premier patient, il suffit de cliquer sur l'onglet « observatoire » et de cliquer sur le bouton « ajouter un patient »

|          | ACCUEIL               | PROJET | ACTUALITÉS | OBSERVATOIRE | STATISTIQUES | CONTACT | 2 | • |  |  |  |
|----------|-----------------------|--------|------------|--------------|--------------|---------|---|---|--|--|--|
| MES      | PATIEN                | ITS    |            |              |              |         |   |   |  |  |  |
|          | 음+ AJOUTER UN PATIENT |        |            |              |              |         |   |   |  |  |  |
| Vous acc |                       |        |            |              |              |         |   |   |  |  |  |

Vous accedez par la suite au formulaire complet qui est structure en 8 signets :

#### QUESTIONNAIRE MÉDECIN DÉMOGRAPHIE HISTOIRE DE L'ASTHME ANTÉCÉDENTS EXAMEN CLINIQUE ET BILAN ALLERGO EFR ET BILAN TRAITEMENT COVID 19

#### Remarque :

- vous avez la possibilité de naviguer d'un signet à l'autre en cliquant en bas de page sur le bouton « suivant » ou encore en cliquant directement sur un onglet en haut de passe
- vous pouvez également sauvegarder en continue les données saisies en cliquant sur le bouton « enregistrer la visite »

COHORTE PALOMB ASTHME SEVERE arc.palomb@u-bordeaux.fr https://www.palomb.fr

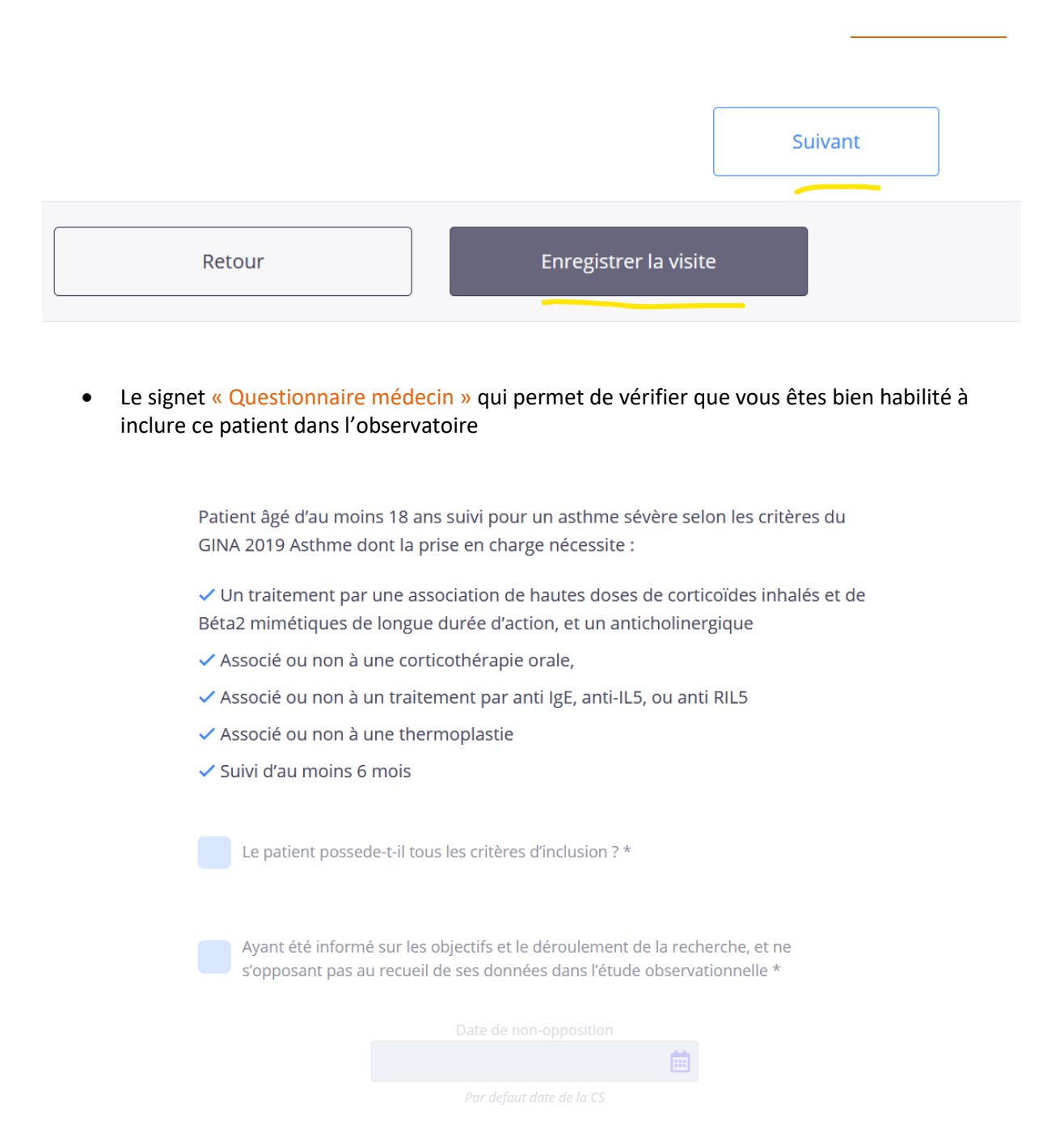

• Le signet « démographie » qui rassemble les principales information sur l'identité et la situation du patient (niveau d'étude, statut professionnel, facteur de risque)

|                      |                  | Date de la d        | consultation     | iii               |                         |
|----------------------|------------------|---------------------|------------------|-------------------|-------------------------|
| Nom *                | Prénoms usuels * | Sexe<br>Femme Homme |                  | Date de naissance |                         |
| NIVEAU D'ÉTUDES      | baccalauréat     | Oui                 | diplôme post bac |                   | nombre d'années d'étude |
| Statut professionnel | retraité         |                     |                  |                   |                         |

• Le signet « histoire de l'asthme » qui permet de caractériser la maladie et l'environnement du patient

| Age de début de la maladie asthmatique<br>Avant 15 ans Après 15 ans | Antécédent d'asthme algu grave<br>Non Oui<br>Au cours des 12 derniers mois | Absentéisme scolaire/professionnel<br>Non Oui<br>Au cours des 12 derniers mois | nombre d'arrêt de travail<br>[0,+∞]           |
|---------------------------------------------------------------------|----------------------------------------------------------------------------|--------------------------------------------------------------------------------|-----------------------------------------------|
| Nb d'exacerb. ayant nécessité une CG                                | Nb d'hospitalisation                                                       | Nb de passage aux urgences d'un hôpital                                        | Nb de consultations médicales                 |
| Au cours des 12 derniers mois                                       | Au cours des 12 derniers mois                                              | Au cours des 12 derniers mois                                                  | Au cours des 12 derniers mois                 |
| COUVERTURE SOCIALE                                                  |                                                                            |                                                                                |                                               |
| ALD Oui                                                             | CMU<br>Non Oui                                                             | Travailleur handicapé<br>Non Oui                                               | Invalidité en raison de l'asthme ?<br>Non Oui |
| ENVIRONEMENT ASTHME                                                 |                                                                            |                                                                                |                                               |
| Atopie personnelle<br>Non Oui NSP                                   | Atopie familiale (1er degré)<br>Non Oui NSP                                |                                                                                |                                               |

#### COHORTE PALOMB ASTHME SEVERE

• Le signet « antécédent » qui permet de renseigner les différents antécédents, les commorbidités et leur traitement

| ATTEINTE ORL                                                             |                                                                                                    |
|--------------------------------------------------------------------------|----------------------------------------------------------------------------------------------------|
| Non Oui NSP                                                              | rhino-sinusite chronique     polypose     RGO       Non     Oui     NSP     Von     Oui     NSP         |
| Intolérance à l'aspirine           X         Non         Oui         NSP | Maladie de Vidal                                                                                        |
| Allergie alimentaire           X         Non         Oui         NSP     | Syndrome oral Manifestations cliniques Allergènes Non Oui urticaire Allergènes gêne respiratoire autres |
| Allergie médicamenteuse documentée  Non Oui NSP                          | Préciser<br>pénicilline sulfamides curares analgésiques<br>Si allergie médicomenteuse documentée        |
| Allergie hyménoptères                                                    | Dermatite atopique traitement biothérapie Conjonctivite                                                 |
| × Non Oui NSP                                                            | X Non         Oui         NSP         Non         Oui         NSP                                       |
| b.fr/oms?page=visiteIdentification#GroupeQuestionnaireN                  | Jecin                                                                                                   |

• Le signet « examen clinique et bilan allergo » qui vise à consigner les résultats de l'examen clinique et de son bilan allergologique

| Taille                                                         |                       | Poids                          |                        | IMC                        |        |                                |  |  |
|----------------------------------------------------------------|-----------------------|--------------------------------|------------------------|----------------------------|--------|--------------------------------|--|--|
| [50,220]                                                       | cm                    | [30,250]                       | Kg                     |                            | cm/kg² |                                |  |  |
|                                                                |                       |                                |                        |                            |        |                                |  |  |
| MRC                                                            |                       |                                |                        |                            |        |                                |  |  |
| 0   gène uniquemer                                             | nt pour un effort int | ense                           |                        |                            |        |                                |  |  |
| 1   Essoufflé pour une marche rapide à plat ou une légère côte |                       |                                |                        |                            |        |                                |  |  |
| 2   marche plus lent                                           | tement que des per    | sonnes du même âge ou do       | oit faire des pauses a | à cause de sa dyspnée      |        |                                |  |  |
| 3   Doit s'arréter po                                          | ur reprendre son s    | ouffle après une marche d'u    | ine centaine de mèt    | res ou après quelques minu | ites   |                                |  |  |
| 4   Est trop essouffle                                         | é pour sortir de che  | z lui ou est essoufflé en s'h  | abillant ou se désha   | billant                    |        |                                |  |  |
| Toux chronique                                                 |                       | Sifflements ressentis par le p | patient                | expectorations             |        | signes respiratoires nocturnes |  |  |
| Non Oui                                                        | NSP                   | Non Oui                        |                        | Non Oui                    |        | Non Oui                        |  |  |
| >8 semaines                                                    |                       |                                |                        |                            |        |                                |  |  |

• Le signet « EFR et Bilan » qui permet de consigner les résultats de l'exploration fonctionnelle respiratoire du patient

cohorte palomb asthme severe arc.palomb@u-bordeaux.fr https://www.palomb.fr

|         |         | Date de la dernière EFR |                |       |                              |    |           |        |
|---------|---------|-------------------------|----------------|-------|------------------------------|----|-----------|--------|
|         |         |                         |                |       |                              |    |           |        |
|         | MESU    | PRÉ<br>RE               | É B2<br>% THÉC | RIQUE | POST B2<br>MESURE % THÉORIQU |    |           | DRIQUE |
| 7EMS    | [-∞,+∞] | ml                      | [-∞,+∞]        | %     | [-∞,+∞]                      | ml | [-00,+00] | %      |
| VL      | [-∞,+∞] | ml                      | [-00,+00]      | %     | [-∞,+∞]                      | ml | [-∞,+∞]   | %      |
| EMS/CVL |         | %                       |                |       |                              | %  |           |        |
| VF      | [-∞,+∞] | ml                      | [-∞,+∞]        | %     | [-∞,+∞]                      | ml | [-∞,+∞]   | %      |
| R       | [-∞,+∞] | ml                      | [-00,+00]      | %     | [-∞,+∞]                      | ml | [-∞,+∞]   | %      |
| EM25-75 | [-∞,+∞] | %                       |                |       |                              |    |           |        |

• Le signet « Traitement » qui vise à renseigner le traitement à perscrire et sa posologie

| B2CA                         |                |                         |      |         |     |
|------------------------------|----------------|-------------------------|------|---------|-----|
| × Non Oui                    |                |                         |      |         |     |
| CSI                          |                |                         |      |         |     |
| Non 🗸 Oui                    |                |                         |      |         |     |
| Béclométasone                |                |                         |      |         |     |
|                              |                |                         |      |         |     |
|                              |                | Posologie               |      |         |     |
| BECLOJET 250 -               | A la demande   | Posologie<br>En continu | Jour | Valid   | ier |
| BECLOJET 250 -               | A la demande   | Posologie<br>En continu | Jour | • Valid | er  |
| BECLOJET 250 •               | A la demande   | Posologie<br>En continu | Jour | • Valid | er  |
| BECLOJET 250 •<br>Budésonide | A la demande e | Posologie<br>En continu | not  | • Valid | er  |

• Le signet « COVID 19 » qui permet de saisir des données relatives au virus

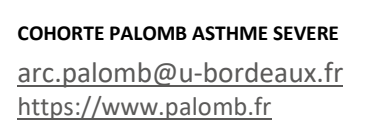

| QUESTIONNAIRE MÉDECIN DÉ                               | MOGRAPHIE | HISTOIRE DE L'ASTHME       | ANTÉCÉDENTS    | EXAMEN CLINIQUE ET BILAN ALLERGO | EFR ET BILAN | TRAITEMENT | COVID 19 |
|--------------------------------------------------------|-----------|----------------------------|----------------|----------------------------------|--------------|------------|----------|
| HISTOIRE DE LA MALADIE<br>MODE DE CONTAMINATION ÉVOQUÉ |           |                            |                |                                  |              |            |          |
| Cas contact confirmé/suspecté Non Oui                  |           | Date de contamination supj | oosée<br>iii   |                                  |              |            |          |
| SYMPTOMATOLOGIE                                        |           |                            |                |                                  |              |            |          |
|                                                        |           |                            | Début de la sy | mptomatologie le                 |              |            |          |
| SYMPTOMATOLOGIE INITIALE                               |           |                            |                |                                  |              |            |          |
| Toux sèche<br>Non Oui NSP                              |           |                            |                |                                  |              |            |          |
| Symptomatologie ORL                                    |           | Rhinorhée<br>Non Oui       | NSP            | Anosmie<br>Non Oui NSP           |              |            | NSP      |

Après avoir saisi l'ensemble des données, vous pouvez cliquer sur « enregistrer la visite » Votre patient est donc inclus dans l'observatoire.

#### 5. Consulter et modifier une fiche patient

Pour consulter une fiche patient il vous suffit de vous rendre sur l'onglet « observatoire » qui vous présente la liste des patients enregistrés (sur cette capture d'écran les noms des patients ont été volontairement masqués) :

| PATIENT                      |                               |                           | DATE DE NAISSANCE    | DERNI  | ÈRE VISITE            |                  |    |
|------------------------------|-------------------------------|---------------------------|----------------------|--------|-----------------------|------------------|----|
|                              |                               |                           | 08/05/1975           | (V3)   | Visite 3 (09/06/2020) | 40%              |    |
|                              |                               |                           | NA                   | (V2)   | Visite 2 (16/06/2020) | 20%              |    |
|                              |                               |                           | NA                   | VO     | Visite 0 (17/06/2020) | 17%              |    |
|                              |                               |                           | 03/03/1945           | (V1)   | Visite 1 (17/07/2020) | 80%              |    |
|                              |                               |                           | NA                   | VO     | Visite 0 (29/10/2020) | 6%               |    |
|                              |                               |                           | Vous avez 5 patients |        |                       |                  |    |
| Remarque : o<br>avec votre p | cet indicateur V3<br>atient : | <b>Visite 3</b> (09/06/20 | vous rensei          | igne s | ur l'historique       | e de la relation |    |
|                              |                               |                           |                      |        |                       |                  | 10 |
|                              |                               |                           |                      |        |                       |                  |    |
| COF                          | ORTE PALOMB ASTHME S          | EVERE                     |                      |        |                       |                  |    |
| arc                          | palomb@u-bordea               | aux.fr                    |                      |        |                       |                  |    |
| htt                          | ps://www.palomb.fr            |                           |                      |        |                       |                  |    |

- V0 cela correspond à l'inclusion initiale de votre patient
- V1 cela correspond à la 1<sup>ère</sup> visite de suivi de votre patient
- V2 cela correspond à la 2<sup>ème</sup> visite de suivi de votre patient
- V3 cela correspond à la 3<sup>ème</sup> visite de suivi de votre patient
- .....

Pour consulter une fiche il suffit de cliquer sur le pictogramme (vo). Vous avez la possibilité d'effectuer des modifications sur la fiche de même que l'ARC. Les modifications apportées sont historisés et datées :

| MODIFICA                               | TIONS DE LA | VISITE ×               |
|----------------------------------------|-------------|------------------------|
| Consomation<br>15Cig/Jour              | 12/12/18    | par Admin              |
| Consomation<br>15Cig/Jour              | 11/12/18    | par Admin              |
| Label<br>180/mois<br>Label<br>180/mois |             | par Admin<br>par Admin |
| Consomation                            | 10/12/18    |                        |

Enfin vous avez la possibilité de supprimer une fiche patient :

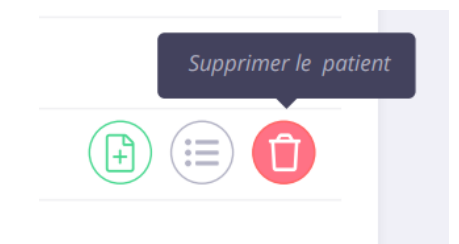

### COHORTE PALOMB ASTHME SEVERE

### 6. Créer une visite de suivi d'un patient

Pour ajouter une visite de suivi de votre patient, il vous suffit de cliquer sur le pictogramme cidessous :

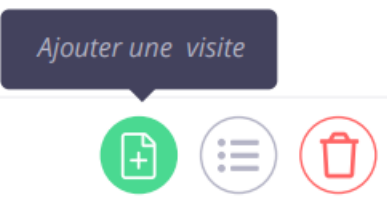

Vous accédez au questionnaire de suivi qui est structuré de la manière suivante :

| SUIVI DU PATIENT | HISTOIRE DE LA MALADIE | EXAMEN CLINIQUE | TRAITEMENT PRESCRIT | COVID 19 |
|------------------|------------------------|-----------------|---------------------|----------|
|                  |                        |                 |                     |          |

### 7. Statistiques

Cet onglet permet de visualiser en temps réels les données statistiques de votre patientèle et de les comparer avec les données globales de l'observatoire Palomb Asthme Sévère. Cet onglet est en cours de finalisation.

| Palomb la cohorte Asthme sévère                   | ACCUEIL                       | PROJET                                   | ACTUALITÉS | OBSERVATOIRE           | STATISTIQUES                                       | CONTACT | ADMIN                     | * | • |
|---------------------------------------------------|-------------------------------|------------------------------------------|------------|------------------------|----------------------------------------------------|---------|---------------------------|---|---|
| STATISTIQUES                                      |                               |                                          |            |                        |                                                    |         |                           |   |   |
| Nombre de patients personnel                      |                               | Nombre de patients total<br>1772<br>3.46 |            |                        | Nombre de patient inclus ce mois ci<br>215<br>1138 |         |                           |   |   |
| Sexe des patients donut3                          | Ξ                             |                                          |            | AGE MOYEN<br>68<br>ANS |                                                    |         | NOMBRE DE PATIEN<br>17,25 | 4 |   |
| Nombre de patient personnel Area1<br>30 K<br>25 K |                               |                                          |            |                        |                                                    |         |                           | 1 | = |
|                                                   |                               |                                          |            |                        |                                                    |         |                           |   |   |
| COHORTE PALOMB ASTHN                              | /IE SEVER                     | E                                        |            |                        |                                                    |         |                           |   |   |
| arc.palomb@u-bord<br>https://www.palomb           | <u>deaux.f</u><br>. <u>fr</u> | r                                        |            |                        |                                                    |         |                           |   |   |

#### 8. Onglet projet

Cette page qui est publique (pas besoin de disposer un compte pour la consulter) présente le contexte, les objectifs, le modèle partenarial et les modalités de participation du projet Palomb Asthme Sévère.

Projet d'intérêt général, co-porté par l'université de Bordeaux et le CHU de Bordeaux, le projet PALOMB-Asthme sévère a pour objectif de créer, au moyen d'une plateforme en ligne, un observatoire des patients asthmatiques sévères suivis en réunion de concertation pluridisciplinaire dans le Grand-Sud-Ouest en intégrant tous les spécialistes quelles que soient leurs modalités d'exercice afin d'établir un état des lieux des caractéristiques des patients et une comparaison des parcours de soins.

Il bénéficie du soutien institutionnel des sociétés AstraZeneca, Chiesi, GSK, Novartis et Sanofi dans le respect des règles du mécénat et avec le soutien de la Fondation Bordeaux Université.

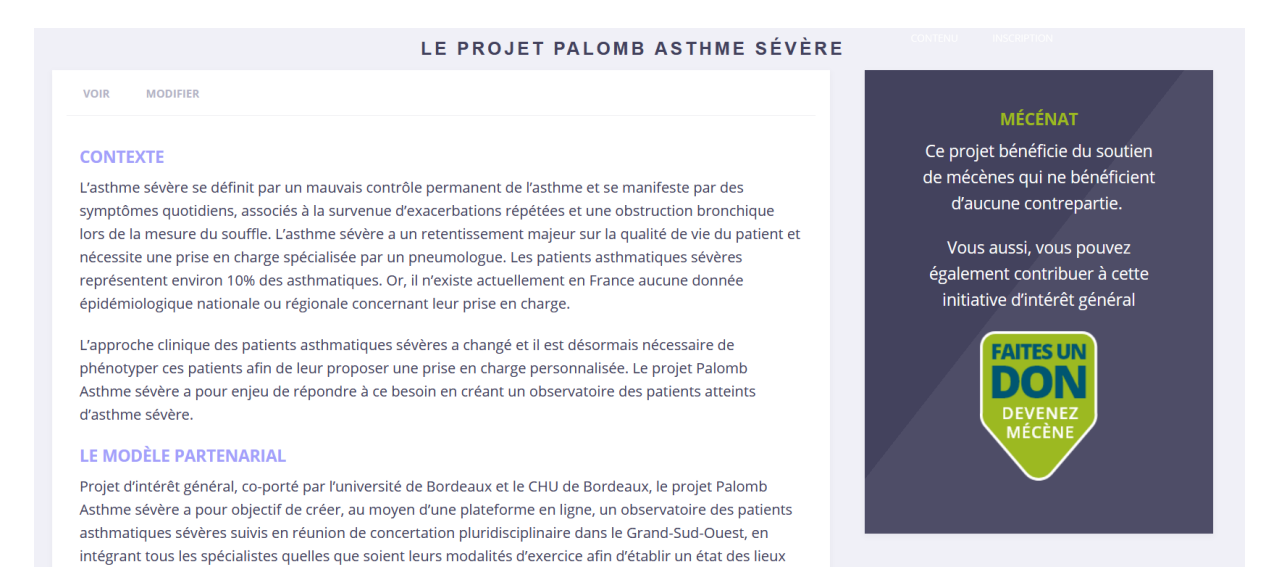

Sur cette page les visiteurs (professionnels de santé, patients, grand public, etc.) ont notamment la possibilité d'effectuer un don en ligne au profit du projet dont la gestion de dons est confiée à la Fondation Bordeaux Université :

#### COHORTE PALOMB ASTHME SEVERE arc.palomb@u-bordeaux.fr https://www.palomb.fr

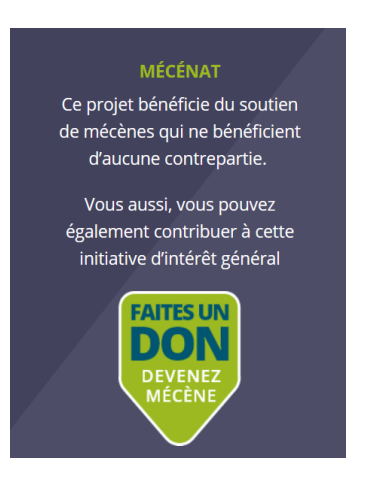

#### 9. Onglet actualités

Cet onglet qui est également public vous permet de consulter les dernières actualités du projet.

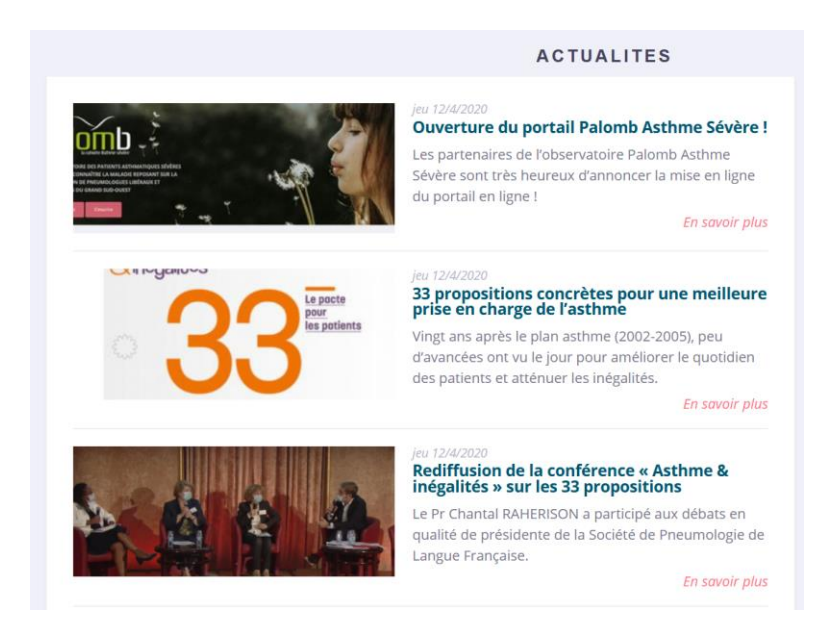

#### 10. Outils à venir

D'autres outils seront développés très prochainement afin de :

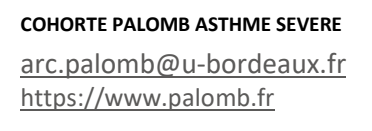

14

• Faciliter votre expérience utilisateur

- Vous aider à optimiser le suivi de vos patients
- Vous adresser des actualités régulières sur les données de l'observatoire

Vous avez une question ? Une suggestion ? N'hésitez pas à nous écrire à cette adresse : arc.palomb@u-bordeaux.fr .

COHORTE PALOMB ASTHME SEVERE